| ۹<br>۵      | ผังกระบวนการ                                                                                                    | Process<br>(กระบวนการขั้นตอน)                                                                                                    | หมายเหตุ                                                                                                    |
|-------------|----------------------------------------------------------------------------------------------------|----------------------------------------------------------------------------------------------------|----------------------------------------------------------------------------------------------------|
|             | เริ่มต้น<br>↓                                                                                                    |                                                                                                    |                                                                                                    |
| ଭ           | ข <b>ั้นตอนที่ ๑</b><br>เข้าเว็บไซด์ สนง.ประกันคุณภาพ                                                                                                    | ๑. เข้าเว็บไซต์ สนง.ประกัน<br>คุณภาพ                                                                                                    | Google                                                                                                    |
| ල           | ขั้นตอนที่ ๒<br>รายงานผลการประเมินออนไลน์<br>(Mcu e-SAR)                                                                                                    | ๒. คลิก รายงานผลการประเมิน<br>ออนไลน์ (Mcu e-SAR)                                                                                                    | รายงานผล<br>การประเมินออนไลน์<br>(MCT-e=SAR)                                                                                                    |
| តា          | ขั้นตอนที่ ๓<br>ใส่รหัส admin ส่วนงาน<br>↓                                                                                                    | ๓. ใส่รหัส admin ของแต่ละ<br>ส่วนงาน (username<br>/password) ที่ สนง.ประกันส่ง<br>ให้ กด Submit                                                                                                    | ประเมินปีการศึกษา ๒๕๖๓ (พ.ศ.๒๕๖๔) ADMIN LOGIN username password Submit                                                                                                    |
| ¢           | ขั้นตอนที่ ๔<br>เลือกเมนู ประเมินหลักสูตร                                                                                                    | ๔. เลือกเมนู ประเมินหลักสูตร                                                                                                    | <mark>ประเมินหลักสูตร</mark>   ผู้ใช้/เปลี่ยนรหัสผ่าน   ประเมินส่วนงาน                                                                                                    |
| ć           |                                                                                                    | ๕. คลิก รหัสส่วนงาน/กรรมการ                                                                                                    | ประเบิมหลักสตร                                                                                                    |
|             | ขั้นตอนที่ ๕<br>เลือกเมนู รหัสส่วนงาน/กรรมการ                                                                                                    |                                                                                                    | <ul> <li>หลักสูตรของส่วนงาน</li> <li>รหัสส่วนงาน/กรรมการ</li> <li>สรุปรายงาน</li> </ul>                                                                                                   |
| 5           | ขั้นตอนที่ ๕<br>เลือกเมนู รหัสส่วนงาน/กรรมการ<br>ขั้นตอนที่ ๖<br>เพิ่มผู้ดูแลหลักสูตร/<br>กรรมการตรวจประเมิน                                                             | ๖. คลิก เพิ่มผู้ดูแลหลักสูตร/<br>กรรมการตรวจประเมิน                                                                                                    | <ul> <li>หลักสูตรของส่วนงาน</li> <li>รหัสส่วนงาน/กรรมการ</li> <li>สรุปรายงาน</li> <li>เพิ่มผู้ดูแลหลักสูตร/กรรมการตรวจประเมิน</li> </ul>                                                  |
| ି<br>ଚ<br>ା | ขั้นตอนที่ ๕<br>เลือกเมนู รหัสส่วนงาน/กรรมการ<br>ขั้นตอนที่ ๖<br>เพิ่มผู้ดูแลหลักสูตร/<br>กรรมการตรวจประเมิน<br>ขั้นตอนที่ ๗<br>เพิ่มข้อมูลหลักสูตรและรหัส<br>คณะกรรมการ | <ul> <li>๖. คลิก เพิ่มผู้ดูแลหลักสูตร/<br/>กรรมการตรวจประเมิน</li> <li>๗.๑ เลือกหลักสูตรที่ต้องการ<br/>ออกรหัส</li> <li>๗.๒ ประเภท กรรมการตรวจ</li> <li>ประเมิน</li> <li>๗.๓ username</li> <li>๗.๔ ชื่อ admin /กรรมการ</li> <li>๗.๖ *Phone</li> <li>๗.๗ *email</li> <li>๗.๘ สิ้นสุดการดำเนินงาน</li> <li>๗.๙ กด ตกลง/ยกเลิก</li> </ul> | <ul> <li>หลักสุตรของส่วนงาน</li> <li>รหัสส่วนงาน/กรรมการ</li> <li>สรุปรายงาน</li> <li>เพิ่มผู้ดูแลหลักสูตร/กรรมการตรวจประเมิน</li> <li>เพิ่มผู้ดูแลหลักสูตร/กรรมการตรวจประเมิน</li> </ul> |

### ขั้นตอนการออกรหัสให้คณะกรรมการตรวจประเมิน

### **ขั้นตอนที่ ๑** เข้าเว็บไซต์ สนง.ประกันคุณภาพ qa.mcu.ac.th

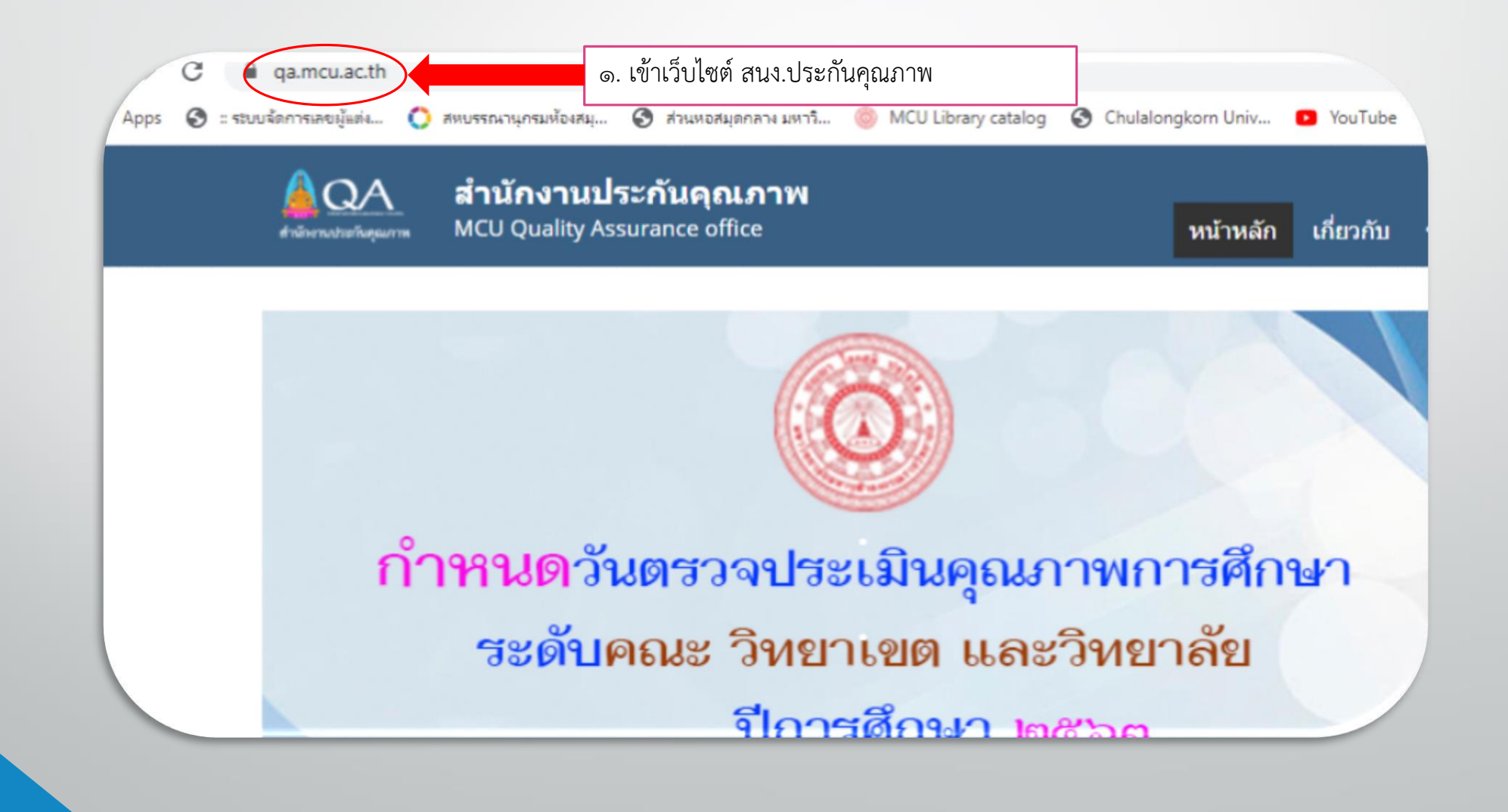

## ขั้นตอนที่ ๒ รายงานผลการประเมินออนไลน์ (Mcu e-SAR)

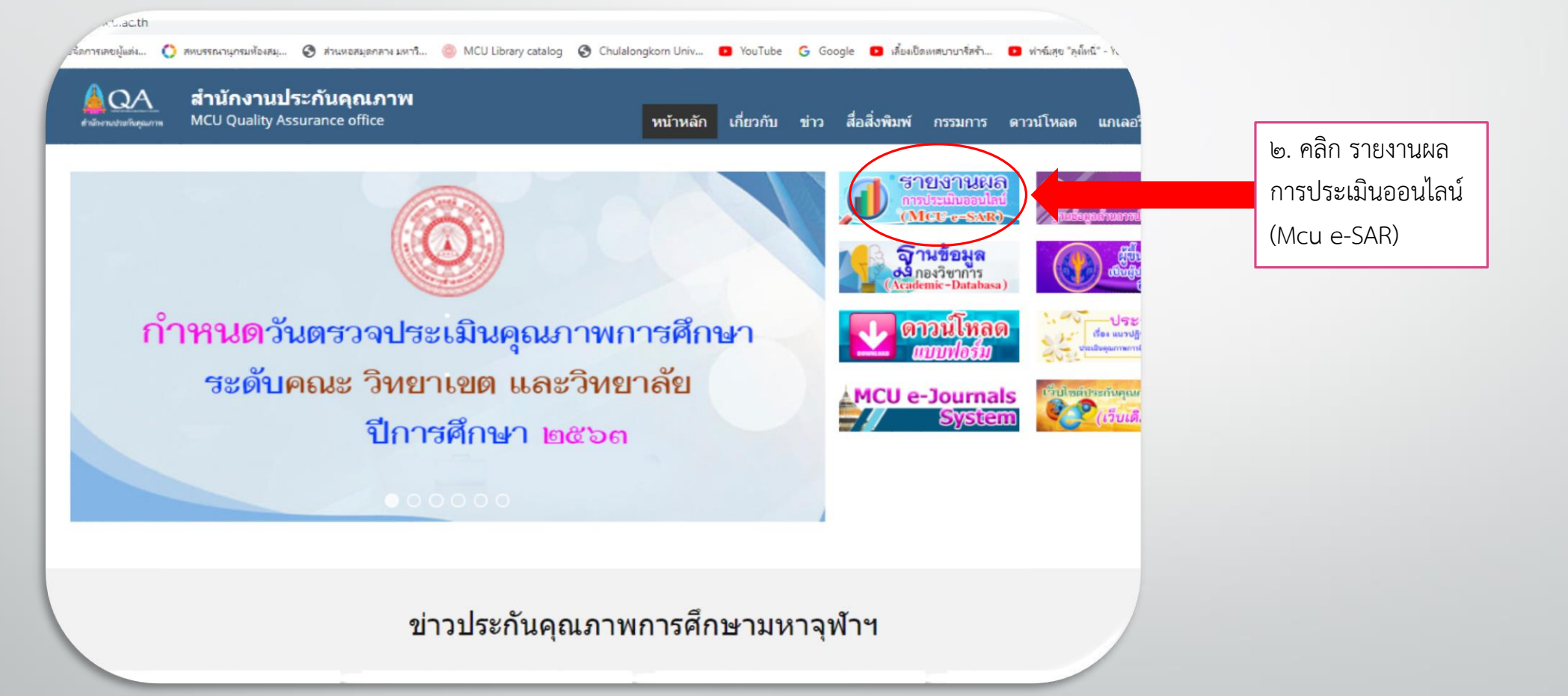

## ขั้นตอนที่ ๓ ใส่รหัส admin ส่วนงาน

#### ประเมินปีการศึกษา ๒๕๖๓ (พ.ศ.๒๕๖๔)

| ADMIN LOGIN | ๓. ใส่รหัส admin ของแต่ละส่วนงาน |
|-------------|----------------------------------|
| username    | (username /password)             |
| password    | ที่ สนง.ประกันส่งให้ กด Submit   |
| Submit      |                                  |
|             |                                  |

#### | <u>QA 2561</u> | <u>QA 2562</u> |

พบปัญหา แจ้งได้ที่ mail: <u>pm.rasak@hotmail.com</u> Tel: อค๕-๒๔๘-๐๐๐ ต่อ ๘๗๗๖ แนะนำให้ไข้ Firefox ในการใช้งานโปรแกรม

ขั้นตอนที่ ๔ เลือกเมนู ประเมินหลักสูตร

| ๔. เลี้ย | กเมนู ประเมินหลักสู | ଗ୨ |  |  |
|----------|---------------------|----|--|--|
|          |                     |    |  |  |

# ขั้นตอนที่ ๕ เลือกเมนู รหัสส่วนงาน/กรรมการ

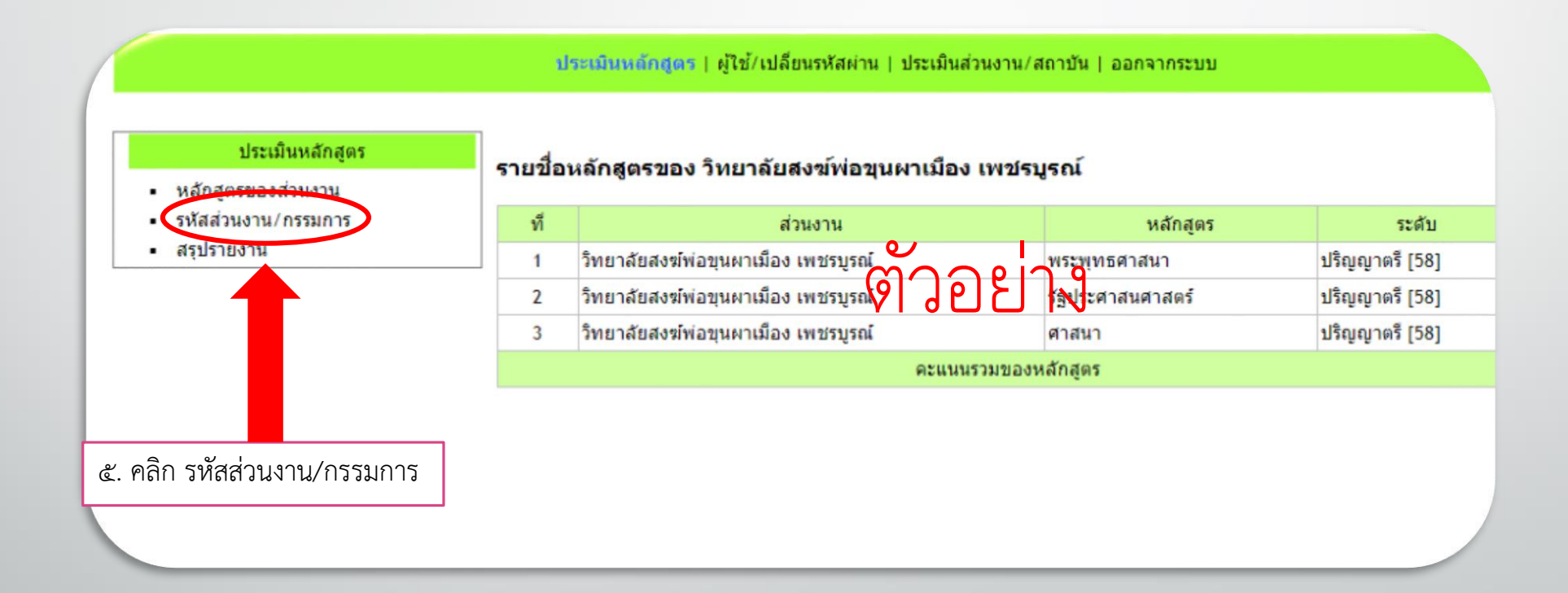

## ขั้นตอนที่ ๖ เพิ่มผู้ดูแลหลักสูตร/กรรมการตรวจประเมิน

ประเมินหลักสูตร | ผู้ใช้/เปลี่ยนรหัสผ่าน | ประเมินส่วนงาน/สถาบัน | ออกจากระบบ

| ประเมินหลักสูตร<br>• หลักสูตรของส่วนงาน<br>• รหัสส่วนงาน/กรรมการ | <b>ผู้ดู</b> เ<br>เพิ่ม | ผู้ดูแลหลักสูตร/กรรมการตรวจประเมิน วิทยาลัยสงฆ์พ่อขุนผาเมือง เพชรบูรถโ 🏼 🏹 🤤 🖉 🕄 เท็มผู้ดูแลหลักสูตร/กรรมการตรวจประเมิน วิทยาลัยสงฆ์พ่อขุนผาเมือง เพชรบูรถโ |                         |                                   |                         |         |
|------------------------------------------------------------------|-------------------------|----------------------------------------------------------------------------------------------------|-------------------------|-----------------------------------|-------------------------|---------|
| <ul> <li>สรุปรายงาน</li> </ul>                                   | ที                      |                                                                                                    | ส่วนงาน                 | หลักสูตร                          | ชื่อเจ้าหน้าที่/กรรมการ | สำหรับ  |
|                                                                  | 1                       | วิทยาลัย                                                                                                    | พ่อขุนผาเมือง เพชรบูรณ์ | ศาสนา (ปริญญาตรี [58])            |                         | ส่วนงาน |
|                                                                  | 2                       | วิทยาลัย                                                                                                    | พ่อขุนผาเมือง เพชรบูรณ์ | พระพุทธศาสนา (ปริญญาตรี [58])     |                         | ส่วนงาน |
|                                                                  | 3                       | วิทยาลัย                                                                                                    | พ่อขุนผาเมือง เพชรบูรณ์ | รัฐประศาสนศาสตร์ (ปริญญาตรี [58]) |                         | ส่วนงาน |

๖. คลิก เพิ่มผู้ดูแลหลักสูตร/กรรมการตรวจประเมิน

## ขั้นตอนที่ ๗ เพิ่มข้อมูลหลักสูตรและรหัสคณะกรรมการ

๗.๑ เลือกหลักสูตรที่ต้องการออกรหัส
๗.๒ ประเภท กรรมการตรวจประเมิน
๗.๓ username
๗.๔ password
๗.๕ ชื่อ admin /กรรมการ
๗.๖ \*Phone
๗.๗ \*email
๗.๘ สิ้นสุดการดำเนินงาน
๗.๙ กด ตกลง/ยกเลิก

| หลักสูตร<br>(คลิกเลือก) | ศาสนา (ปริญญาตรี [58]) วิทยาลัยสงฆ์พ่อขุนผาเมิชง เพซนุธณ์ |  |  |
|-------------------------|-----------------------------------------------------------|--|--|
| ประเภท                  | ⊖ กรรมการตรวจประเมิน                                      |  |  |
| username                |                                                           |  |  |
| password                |                                                           |  |  |
| ชื่อ admin / กรรมการ    |                                                           |  |  |
| phone*                  |                                                           |  |  |
| email*                  |                                                           |  |  |
| สิ้นสุดการดำเนินงาน     | วัน/เดือน/ปี พ.ศ. 25 / 8 / 2564                           |  |  |
|                         | ์ ดกลง ยกเลิก                                             |  |  |

เพิ่มผัดแลหลักสตร

-รหัส ๑ รหัส ต่อคณะกรรมการ ๑ ท่าน

- -หลักสูตรจะต้องออกรหัสให้คณะกรรมการทั้งหมด ๓ รหัส
- กรณีออกรหัสให้คณะกรรมการตรวจประเมิน แต่ละหลักสูตร จะต้องเลือกหลักสูตรเดียวกัน

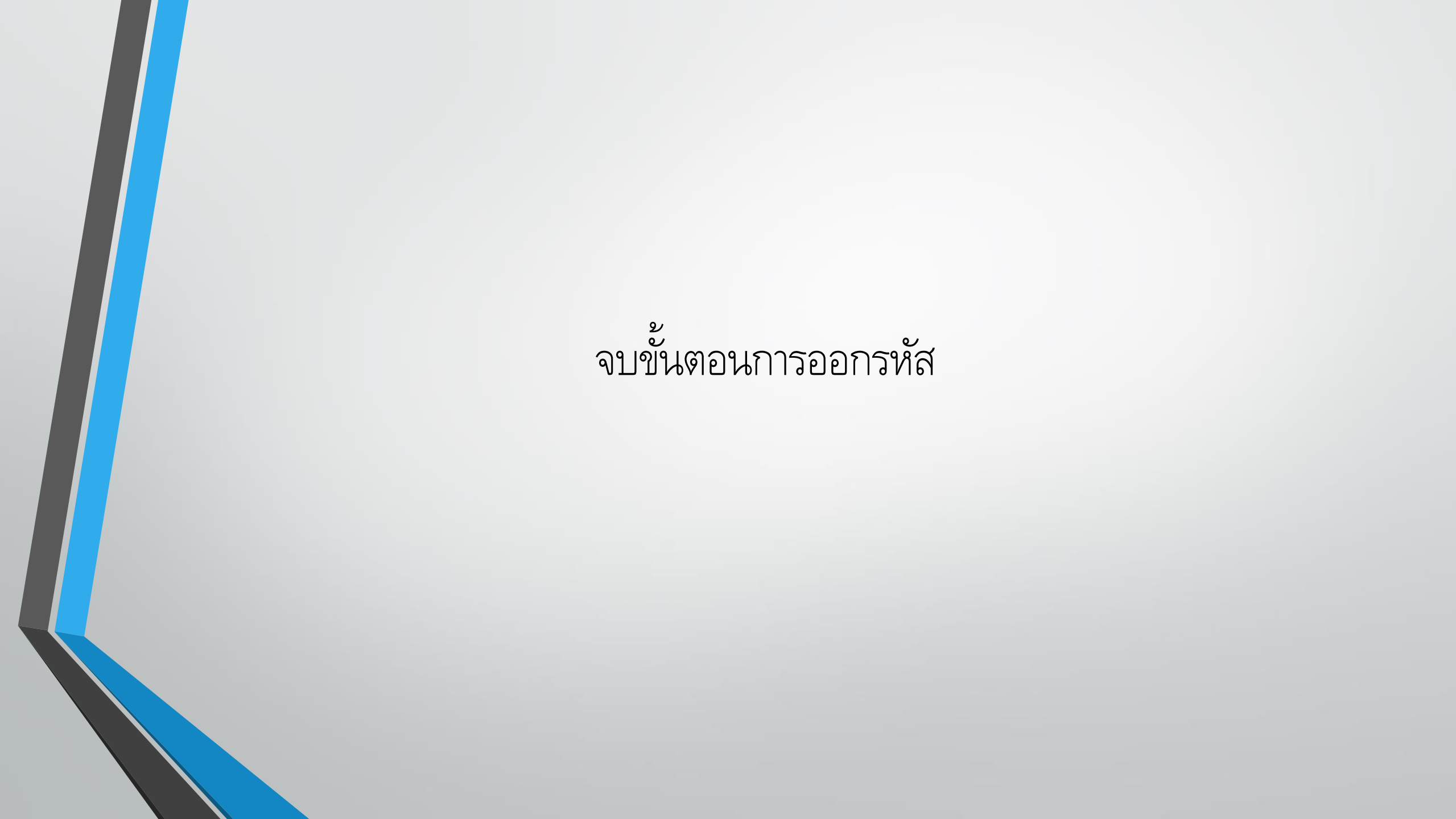